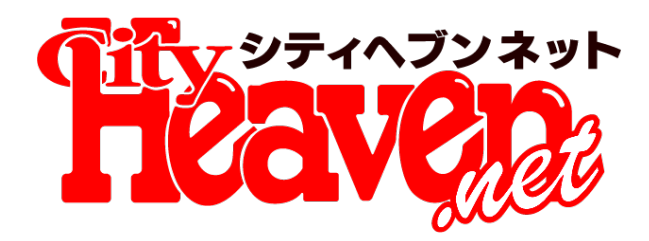

# スマホ検索結果に クーポン表示 2016年9月29日リリース予定

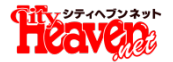

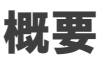

#### お店ページトップ

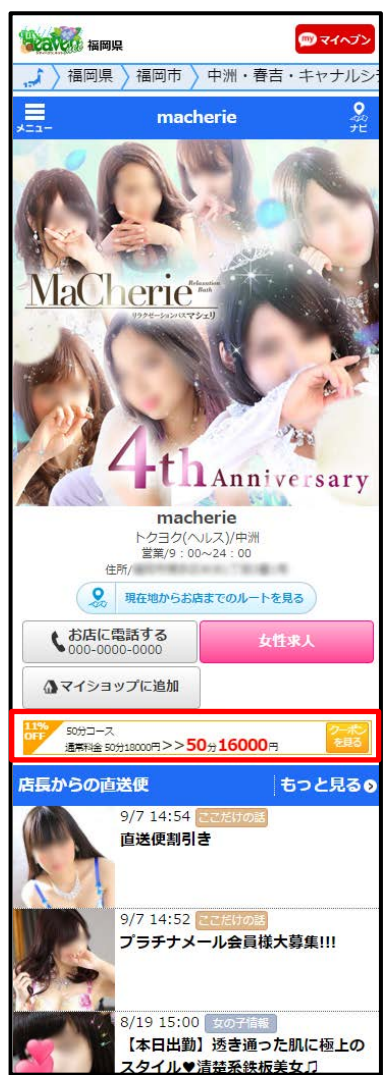

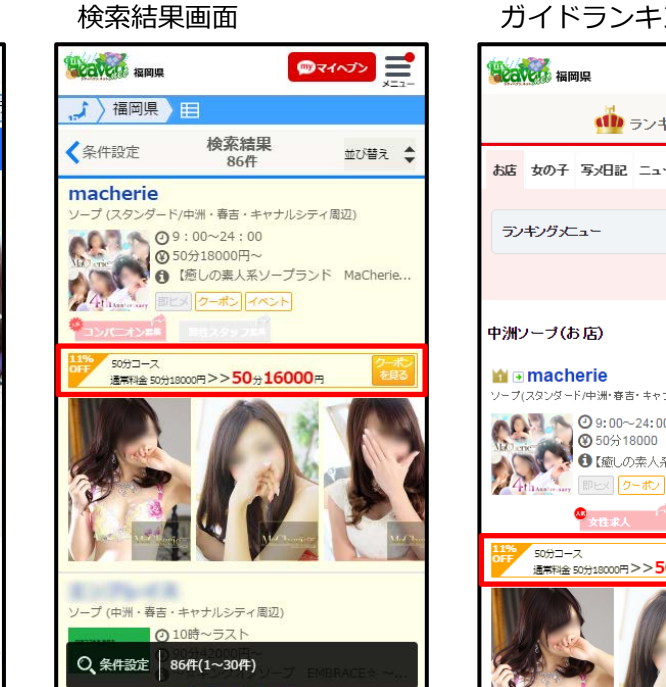

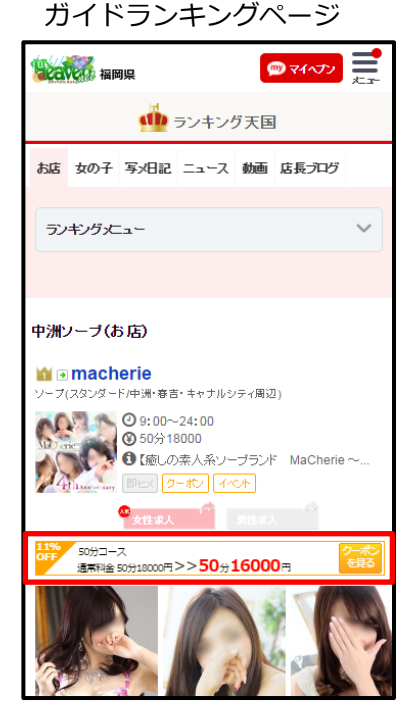

スマホ版検索結果、お店 ページトップ、ガイドラ ンキングページにてクー ポンを1つ表示させ、ユー ザーに対してより料金が 分かりやすい表示に変更 します。

また、料金の表示が分かりやすくなることでSEO的にユーザーに対して有益な情報を発信するサイトとして認識され、評価アップにつながります。

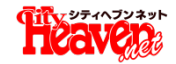

### ①まず、マネージャー画面にログインします。

## ②メニューから[**クーポン**]を選択します。

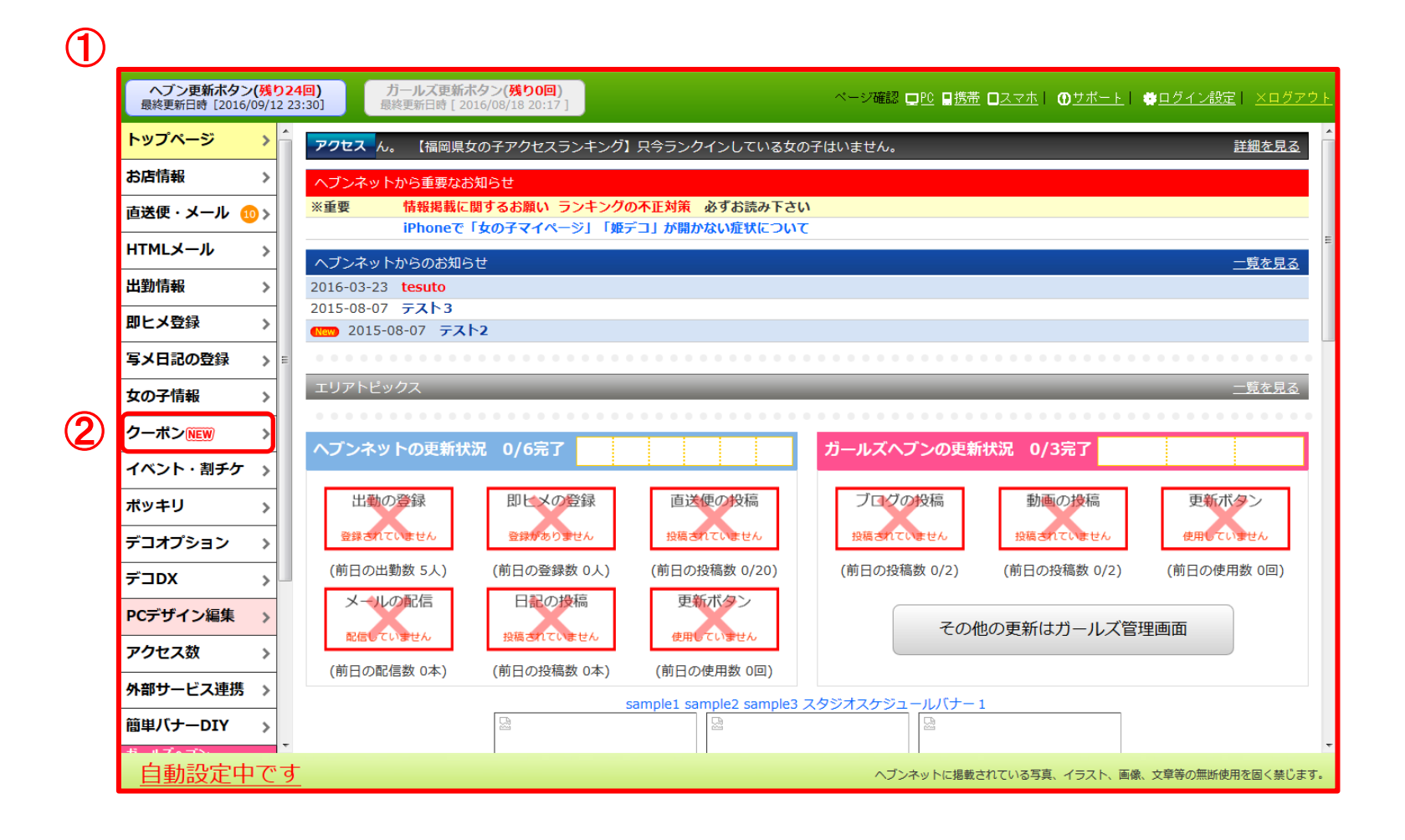

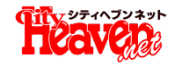

#### ③上部のタブから[クーポン]を選択します。

④検索結果ページ等に表示させたいクーポンに[最優先表示]のチェックを入れます。 ※チェックを入れたクーポンが有効期限切れの場合は、一番上のクーポンが表示されます。

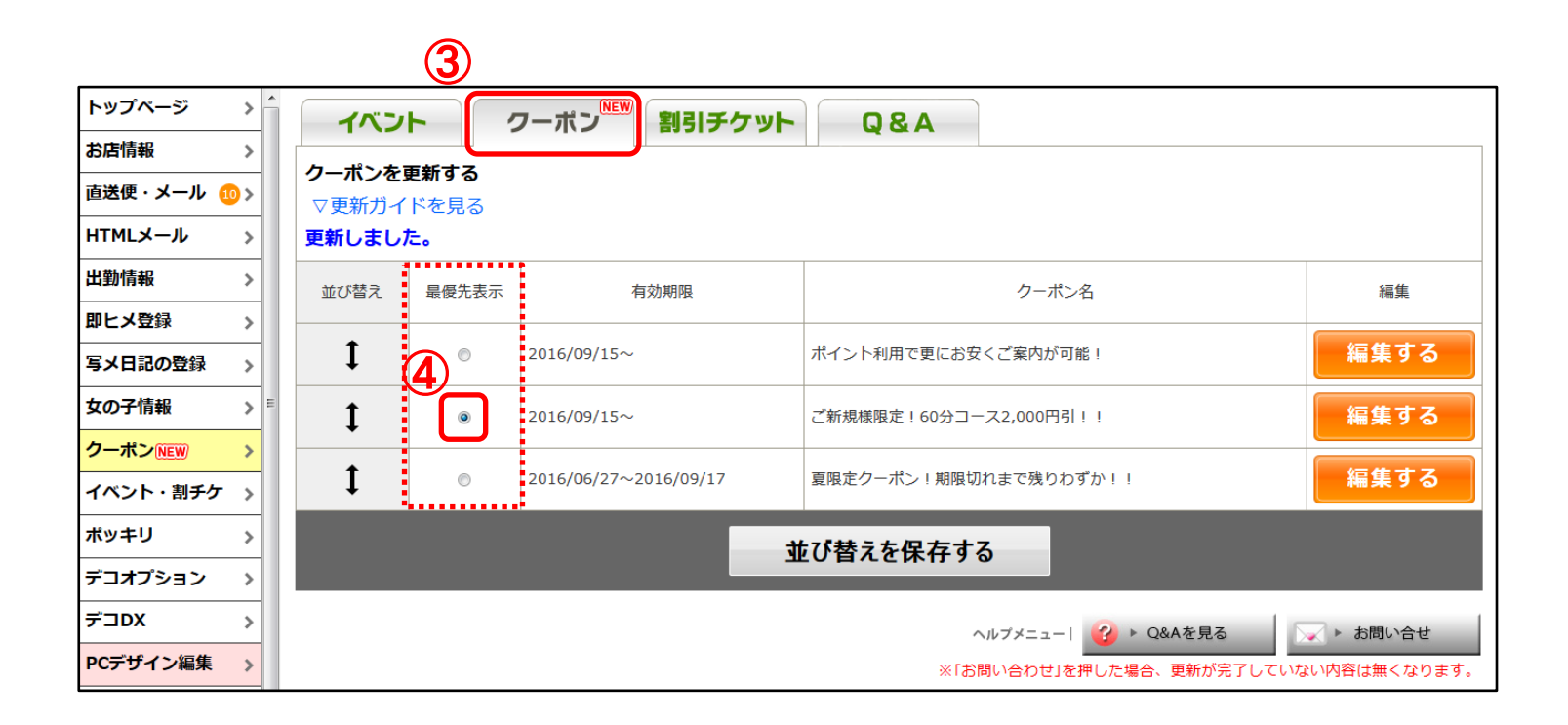